## 環境構築手順書(GNU Radio)

GNU Radio を用いた復調方法では、「DQPSK\_decoder\_NEXUS.grc」を Windows 版 Lime Suite に付属 の GNURadio、「CCSDS\_DECODER.grc」を Linux 版 GNU Radio で実行させる必要があります. ここで はそれぞれの環境構築方法について説明します. なお、Linux 版 GNU Radio に関して、ここでは Windows Subsystem for Linux(WSL)を利用して Ubuntu を立ち上げ、その上で GNU Radio を動作させる際の環境構 築について述べます.

## ●「DQPSK\_decoder\_NEXUS.grc」の実行に必要な環境構築 <インストール方法>

- Pothos SDR をインストールする.
  (参考:<u>https://github.com/pothosware/PothosSDR/wiki/GNURadio</u>)
  - python2.7 のインストール
    下記 URL から Windows x86-64 MSI installer をインストールする.
    <u>https://www.python.org/downloads/release/python-2717/</u>
  - ② Pothos SDR のインストール
    下記 URL の"Download and install"に従って、PothosSDR.exe installer の最新版をダウンロード
    し、その際 Add PothosSDR to the system PATH をチェックする.
    <a href="https://github.com/pothosware/PothosSDR/wiki/Tutorial">https://github.com/pothossare/PothosSDR/wiki/Tutorial</a>

※Warning! PATH too long installer unable to modify PATH!のとき PC のシステム環境変数の Path に"C:¥Program Files¥PothosSDR¥bin"を追加する. (環境変数の設定方法:<u>https://www.k-cube.co.jp/wakaba/server/environ.html</u>)

インストールされていれば以下のディレクトリに GNU Radio が入る(個人差あり). "C:¥ProgramData¥Microsoft¥Windows¥Start Menu¥Programs¥GNURadio 3.7¥Pothos SDR environment (vc14-x64)"

2. 下記 URL の, 4.1.1 USB driver の手順に従って, LimeSDR のドライバーをインストールする. https://wiki.myriadrf.org/Lime\_Suite\_

## ●「CCSDS DECODER.grc」の実行に必要な環境構築

## <Ubuntu の GNURadio セットアップ方法>

- 1. Windows Subsystem for Linux を有効にする.
- Microsoft Store から「Ubuntu 18.04 LTS(64bit)」をインストールする.
  ※「Ubuntu」ではなく、「Ubuntu 18.04 LTS」のほうをインストールする.
- 3. Ubuntu を起動する. (ユーザー名などを適宜決める.)
- 4. 必要なソフトウェアをインストールする(以下のコマンドを実行する).

- 4-1, $\$  sudo apt update
- 4-2, $\$  sudo apt upgrade
- 4-3,  $\$  sudo apt install gnuradio git build-essential c<br/>make
- 4-4, \$ sudo apt install pkg-config libqt4-dev python-qt4 python-pip libqwt-dev doxygen swig
- 4-5, \$ pip install numpy
- 5. gr-ccsds をビルドする(以下のコマンドを実行する).
  - 5-1,  $\rm \ git\ clone\ https://github.com/lofaldli/gr-ccsds$
  - 5-2,  $\$  cd gr-ccsds
  - 5-3,  $\$  mkdir build
  - 5-4, $\$  cd build
  - 5-5, $\$  cmake ../
  - 5-6,  $\mbox{\$}$  make
  - 5-7, $\$  sudo make install
  - 5-8,  $\$  sudo ldconfig
  - ※このコマンドを実行しなければ import error になるため,注意する.
- 6. X Window をインストールし, 起動しておく.
  - ① Windows 側に X Window が必要となるため、下記 URL から XvXsrv をインストールする. https://sourceforge.net/projects/vcxsrv/
  - ② X Launch を起動する(設定はデフォルト値で良い).
- 7. GNU Radio を起動する(以下のコマンドを実行する).
  - 7-1, \$ export DISPLAY=:0
  - 7-2, $\$ gnuradio-companion